### **Table of Contents**

| ArduinoIDE                                    | 1 |
|-----------------------------------------------|---|
| ArduinoIDE portable                           | 1 |
| ArduinoIDE with external Editor               | 1 |
| ArduinoIDE terminal compile and program board | 3 |
| Finding the board name                        | 4 |
| ArduinoIDE modular code                       | 4 |
| ArduinoIDE Debug PRINT                        | 6 |
| ArduinoIDE alternative serial consoles        | 7 |
| Meter código C en Arduino                     | 7 |
| Code Footprint                                | 8 |

# ArduinoIDE

arduino, iot, development, c programming

# ArduinoIDE portable

• Download the distribution from the official webpage:

```
wget https://downloads.arduino.cc/arduino-1.8.13-linux64.tar.xz
tar xvf arduino-1.8.13-linux64.tar.xz
```

• Inside arduino-1.8.13/, create a directory named portable

cd arduino-1.8.13/ mkdir portable

• By merely existing, this portable directory modiffies the base behaviour of the ArduinoIDE environment. From now on, all the libraries, compilers, utilities, and conffiguration files are always contained within the portable folder.

cd arduino-1.8.13/ ./arduino

## **ArduinoIDE with external Editor**

- Go to settings and mark the Use External Editor option.
- Now you can edit the sketch files with your favourite editor and save.
- When you're done with editing, use ArduinoIDE Uploadand Serial Console normally.

| <b>*</b>                         | Preferences                                     | ×        |
|----------------------------------|-------------------------------------------------|----------|
| Settings Network                 |                                                 |          |
| Sketchbook location:             |                                                 |          |
| sketchbook                       |                                                 | Browse   |
| Editor language:                 | System Default  v (requires restart of Arduino) |          |
| Editor font size:                | 12                                              |          |
| Interface scale:                 | Automatic 100 🗘 % (requires restart of Arduino) |          |
| Theme:                           | Default theme v (requires restart of Arduino)   |          |
| Show verbose output during:      | compilation upload                              |          |
| Compiler warnings:               | None 💌                                          |          |
| Display line numbers             | Enable Code Folding                             |          |
| Verify code after upload         | ✓ Use external editor                           |          |
| Use accessibility features       | up Save when verifying or uploading             |          |
| Additional Boards Manager UR     | iLs:                                            |          |
| More preferences can be edite    | d directly in the file                          |          |
| /home/jsanchez/arduino/ardui     | no-1.8.16/portable/preferences.txt              |          |
| (edit only when Arduino is not r | unning)                                         |          |
|                                  | 0                                               | K Cancel |

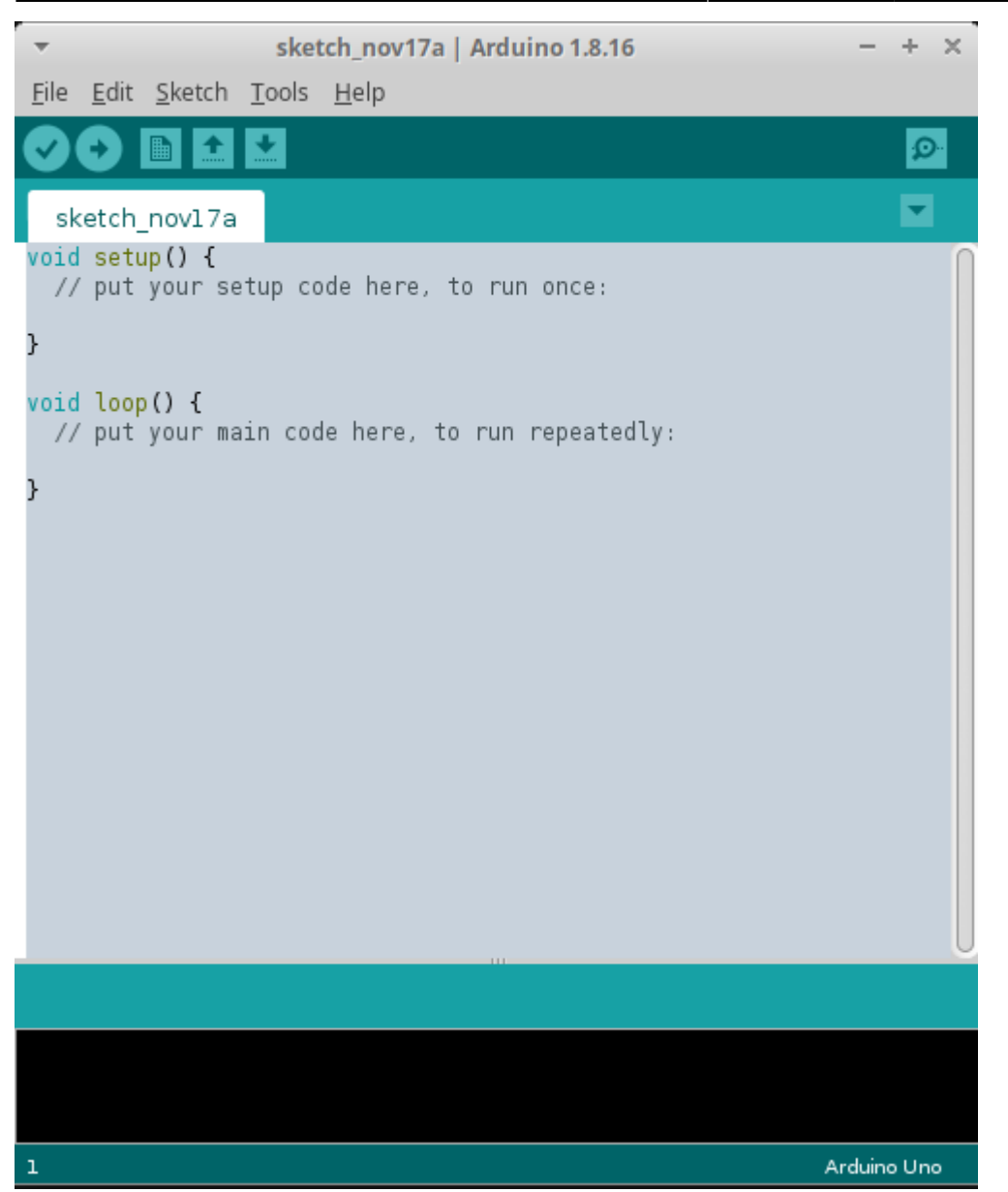

## ArduinoIDE terminal compile and program board

• You can compile and program the board using ArduinoIDE from the terminal:

#### ./arduino

- --port /dev/ttyUSB0
- --board Arrow:samd:SmartEverything\_Fox\_native
- --preserve-temp-files --pref build.path=/home/jsanchez/tmp/arduinobuild
- --verify || OR || --upload
- ./MYSKETCH.ino
- --port must be set to your serial device port.
- --board must be set to your board model (more on this next).
- --preserve-temp-files tells the compiler to build only the updated files instead of all the

code.

- This is a HUGE time saver!.
- Must specify with -pref build.path the directory to contain all the temporary object files. This directory can be safely be deleted later.
- --verify only compiles the code without uploading it to the board (nice for debugging).
- --upload compiles and uploads the code to the board.

#### Don't forget the ./ in front of your sketch name!!

#### Finding the board name

./arduino

```
--port /dev/ttyUSB0
```

--board Arrow:samd:SmartEverything\_Fox\_native

```
--preserve-temp-files --pref build.path=/home/jsanchez/tmp/arduinobuild
```

```
--verify || OR || --upload
```

```
./MYSKETCH.ino
```

- --board must be set to your board model.
- You can find several boards.txt files in your source tree.

hardware/arduino/avr/boards.txt
portable/packages/Arrow/hardware/samd/2.1.0/boards.txt
portable/packages/arduino/hardware/samd/1.6.18/boards.txt

You can build the board following the dir names and within the boards.txt file itself: SmartEverything\_Fox\_native.name=SmartEverything Fox (Native USB Port)

### ArduinoIDE modular code

- Besides your .ino file, you can place additional source files within your sketch folder.
- These will be compiled and linked implicitly by the ArduinoIDE toolchain.
- However, don't forget to do apply the correct C/C++ modular code practices!! i.e. #include, extern, etc.
- Note how the files are listed as TABS in the ArduinoIDE interface.

| smelion_RN2483FirmwareUpdater - HexFileImage2483_103.h   Arduino 1.8.16 |                             |                        |                            |  |
|-------------------------------------------------------------------------|-----------------------------|------------------------|----------------------------|--|
| <u>F</u> ile <u>E</u> dit <u>S</u> ketch <u>T</u> ools <u>H</u> elp     |                             |                        |                            |  |
|                                                                         |                             |                        | Ø                          |  |
|                                                                         |                             |                        |                            |  |
| smellon_RN2483FirmwareUpdater                                           | HexFileImage.h              | HexFileImage2483_101.h | HexFileImage2483_103.h T H |  |
| #ifndef HEXFILEIMAGE2483_H                                              |                             |                        | Π                          |  |
|                                                                         |                             |                        |                            |  |
| #define HexFileImage RN2483_103                                         |                             |                        | 0                          |  |
| [ const char* const RN2483_103[] = {                                    | EACE2AE0EBCEB1 "            |                        |                            |  |
| ":100310002BE0D9CE2CE0DACE2DE0E3CE                                      | 2EF0F4CF95".                |                        |                            |  |
| ":100320002FF0F2BC9DA005D09EA003D0                                      | 21EC74F06C",                |                        |                            |  |
| ":1003300030D0F2BC9DAA05D09EAA03D0                                      | 17EC5DF088",                |                        |                            |  |
| ":1003400028D0F2BC9DA805D09EA803D0                                      | D9EC6FF0B0",                |                        |                            |  |
| ":1003500020D0F0B6F0A003D026EC75F0                                      | 1 AD0F0B89B",               |                        |                            |  |
| ":10036000F0A203D023EC75F014D0F2B6                                      | F2A003D0C3",                |                        |                            |  |
| ":10037000F5EC73F00ED0F2BC9DA605D0                                      | 9EA603D07E",                |                        |                            |  |
| :100380001BEC25F000D0F2BCA0A003D0                                       | DAFE2CC084"                 |                        |                            |  |
| : 1003A000D9FE2BC0EBEE2AC0EAEE5A92                                      | 11005BEF66".                |                        |                            |  |
| ":1003B0003EF002010CBFE3EF05F00001                                      | CA6BCB6B0E",                |                        |                            |  |
| ":1003C000CC6BCD6BCE6BD369D469D569                                      | D66902018C",                |                        |                            |  |
| ":1003D000CF6B0C51F10B04090C6FB8C2                                      | D7F00AA512",                |                        |                            |  |
| ":1003E00010D1350E1C25F66EF76AF80E                                      | F722F86A62",                |                        |                            |  |
| ":1003F000000EF8220800F5CFA8F07951                                      | 0001A825D9",                |                        |                            |  |
| 10040000A96F000EA8BFFF0E02017A21                                        | 0001AA0F9A",                |                        |                            |  |
| *10042000E82EE9D7A9C064E0AAC065E0                                       | ABS/ACS/A/ ,<br>ABC066E049" |                        |                            |  |
| : 10043000ACC067F07D0E686F696B6A6B                                      | 6B6BF2EC3A".                |                        |                            |  |
| ":1004400059F064C071F065C072F066C0                                      | 73F067C0A7",                |                        |                            |  |
| ":1004500074F00201C05194EC68F0350E                                      | 02012125C0",                |                        |                            |  |
| ":10046000F66EF76AF80EF722F86A000E                                      | F822080016",                |                        |                            |  |
| ":10047000F5CFA8F07B510001A825A96F                                      | 000EA8BFF9",                |                        |                            |  |
| ":10048000FF0E02017C210001AA6FAB6B                                      | AC6B0C0E5E",                |                        |                            |  |
| 100490000890A937AA37AB37AC37E82E                                        | F9D/A9C01F",                |                        |                            |  |
| :1004A00004F0AAC005F0ABC000F0ACC0                                       | 64C071E03A"                 |                        |                            |  |
| ":1004C00065C072F066C073F067C074F0                                      | 0201C1517C",                |                        |                            |  |
| ":1004D00094EC68F00201C0513CEC56F0                                      | 0201C151AD",                |                        |                            |  |
| ":1004E0003CEC56F0A6C0A8F0A7C0A9F0                                      | 0201B95193",                |                        |                            |  |
| ":1004F0000001AA6F0201BA510001AB6F                                      | AC6BAD6B8A",                |                        |                            |  |
|                                                                         | RAGRELGEGT "                | - 10                   |                            |  |
|                                                                         |                             |                        |                            |  |
|                                                                         |                             |                        |                            |  |
|                                                                         |                             |                        |                            |  |
|                                                                         |                             |                        |                            |  |
|                                                                         |                             |                        |                            |  |
| 1                                                                       |                             |                        | Arduino Uno                |  |
|                                                                         |                             |                        |                            |  |

| [puesto8:s | nelion | RN2483Fi | rmwareUp | dater] jsand | chez g: | it:(8236dc4) ×                               |
|------------|--------|----------|----------|--------------|---------|----------------------------------------------|
| \$ 11      |        |          |          |              |         |                                              |
| .rw-rw-r   | 828    | jsanchez | jsanchez |              |         | HexFileImage.h                               |
| .rw-rw-r   | 206k   | jsanchez | jsanchez |              |         | HexFileImage2483 101.h                       |
| .rw-rw-r   | 190k   | jsanchez | jsanchez |              |         | HexFileImage2483_103.h                       |
| .rw-rw-r   | 190k   | jsanchez | jsanchez |              |         | HexFileImage2483 106 RC3.h                   |
| .rw-rw-r   | 190k   | jsanchez | jsanchez |              |         | HexFileImage2903_098.h                       |
| .rw-rw-r   | 206k   | jsanchez | jsanchez |              |         | HexFileImage2903AU_097rc7.h                  |
| .rw-rw-r   | 9,3k   | jsanchez | jsanchez |              |         | IntelHexParser.cpp                           |
| .rw-rw-r   | 1,5k   | jsanchez | jsanchez |              |         | IntelHexParser.h                             |
| .rw-rw-r   | 11k    | jsanchez | jsanchez |              |         | Readme.md                                    |
| .rw-rw-r   | 7,8k   | jsanchez | jsanchez |              |         | RN2483Bootloader.cpp                         |
| .rw-rw-r   | 2,9k   | jsanchez | jsanchez |              |         | RN2483Bootloader.h                           |
| .rw-rw-r   | 8,5k   | jsanchez | jsanchez |              |         | <pre>smelion_RN2483FirmwareUpdater.ino</pre> |
| .rw-rw-r   | 5,2k   | jsanchez | jsanchez |              |         | Sodaq_wdt.cpp                                |
| .rw-rw-r   | 1,8k   | jsanchez | jsanchez |              |         | Sodaq_wdt.h                                  |
| .rw-rw-r   | 1,2k   | jsanchez | jsanchez |              |         | Utils.h                                      |

### **ArduinoIDE Debug PRINT**

- Print function calls can be controlled across a whole . c file without rewriting code.
- This enables us to switch the debug PRINT on/off with a simple macro definition #define DEBUG.
- This is implemented in some way or another in different projects. It is a very widespread practice.
- Copy this block in your C file.

```
#ifdef DEBUG
```

```
#define PRINT(...) Serial.print(__VA_ARGS__)
#define PRINTLN(...) Serial.println(__VA_ARGS__)
#define PRINT_ARRAY(add, len) \
    do { \
        int i; \
        for (i = 0 ; i < (len) ; i++) { \
            Serial.print((unsigned int)((uint8_t*)(add))[i], HEX); \
        } \
        Serial.println(); \
    } while(0)
#else /* DEBUG */
#define PRINT(...)
#define PRINTLN(...)
#define PRINT_ARRAY(add, len)
#endif /* DEBUG */</pre>
```

• Then, write conditional print sentences as PRINT(var).

• Additionally, the PRINT ARRAY (address, len) function simply prints in HEX an array passed

- as an argument.
- NOTE to activate the conditional debut pring, #define DEBUG must be writen before the previous code block.
  - Alternatively, it can be defined with a compiler CFLAG environment variable.

Use example:

```
uint8_t foo[255];
int bar = 7;
...
PRINTLN(bar);
PRINT_ARRAY(foo, sizeof(foo))
// These prints only if the DEBUG macro was defined.
7
EE FF 01 25 ...
```

### **ArduinoIDE alternative serial consoles**

- ArduinoIDE comes with an embedded serial console.
- Alternatively you can use a serial console like picocom, but you must set it to the right parameters.

picocom

```
-g "logs/serial_console_log.txt" # Save the consolo text in a log file
-r # NO-reset - avoid reseting the device
-b 115200 # Baudrate - MUST MATCH ARDUINOIDE!
--omap crcrlf # Mapping of EOL characters
/dev/ttyACM0
```

• Exit Picocom with Ctrl+A, Ctrl+X.

### Meter código C en Arduino

Se pueden meter archivos . c y sus respectivos . h en el mismo directorio que el sketch:

Fuente: https://forum.arduino.cc/index.php?topic=45003.0

C++, which the Arduino is programmed in, performs name-mangling. C, which your external functions are written in, does not.

Name-mangling means that the actual function that gets called is called using a name that is composed of the class name, function name, and argument type names.

In order to call a C function from a C++ function, the compiler needs to know that it should use C

calling syntax, not C++ calling syntax.

In the header file, before any function declarations, add:

#ifdef \_\_cplusplus
extern "C" {
#endif

After all function declarations, add:

#ifdef \_\_cplusplus
}
#endif

This will allow the C functions to be called from C++.

**IMPORTANT** Make sure that the files that you are compiling appear in the ArduinoIDE as tabs. If not, the compiler does not recognize them. Always rename your .c files to .cpp.

## **Code Footprint**

Reducir el tamaño de los firmwares

Por defecto, arduino le pasa al compilador el Flag -g, este flat añade a los archivos .o varios campos de depuración, que son listados en el .map como .debug\_info, .debug\_range, etc. Este código incrementa considerablemente el tamaño del firmware.

Para eliminar el código de depuración de los archivos objeto, editar el archivo platform.txt y quitar la opción -g de todos los flags de compilación.

• Los flags de compilación se encuentran en el archivo platform.txt, son líneas con el nombre compiler.

E.g.:

arduino-1.8.0/portable/packages/Arrow/hardware/samd/2.1.0/platform.txt

Luego compilar los firmwares respectivos, abrir el directorio de compilación y utilizar el script:

```
python3 ~/bin/analyze_map.py coap_eap_integration.ino.map
```

Los archivos que pertenecen a cada una de las partes del código están listados en el readme de cada firmware.

Ejemplo de lo que estamos hablando:

ArduinoIDE

| Соар                                                                                                    |      |
|----------------------------------------------------------------------------------------------------|------|
| /tmp/arduino_build_288104/sketch/coap_eap_integration.ino.cpp.o<br>(code : 1724 data : 192)                                                                                             | 1916 |
| <pre>/tmp/arduino_build_288104/sketch/eap-peer.cpp.o 611 (code<br/>: 432 data : 179)<br/>/tmp/arduino_build_288104/sketch/eax.cpp.o 787 (code</pre>                                     |      |
| : 608 data : 179)<br>/tmp/arduino_build_288104/sketch/eap-psk.cpp.o 1207 (code<br>: 995 data : 212)                                                                                     |      |
| <pre>/tmp/arduino_build_288104/sketch/aes.cpp.o 1719 (code<br/>: 1541 data : 178)</pre>                                                                                                 |      |
| <pre>/tmp/arduino_build_288104/sketch/cantcoap.cpp.0 4592 (code<br/>: 4413 data : 179)<br/>TOTAL</pre>                                                                                  |      |
| : 7989 : 927 : 8916                                                                                                    |      |
| <pre>/tmp/arduino_build_288104/sketch/at_client.cpp.o 828 (code<br/>: 649 data : 179)<br/>/tmp/arduino_build_288104/sketch/bg96.cpp.o 1740 (code<br/>: 1561 data : 179)<br/>Total</pre> |      |
| : 2213 : 358 : 2571                                                                                                    |      |
| ### PANA                                                                                                    |      |
| /tmp/arduino_build_319025/sketch/panatiki_integration.ino.cpp.o<br>(code : 1188 data : 204)                                                                                             | 1392 |
| <pre>/tmp/arduino_build_319025/sketch/eap-peer.cpp.o 632 (code<br/>: 449 data : 183)</pre>                                                                                              |      |
| <pre>/tmp/arduino_build_319025/sketch/eax.c.o 787 (code<br/>: 608 data : 179)</pre>                                                                                                    |      |
| <pre>/tmp/arduino_build_319025/sketch/eap-psk.cpp.o 1203 (code<br/>: 975 data : 228)<br/>(tmp/arduino_build_210025/sketch/eap-psk.cpp.o 1710 (code</pre>                                |      |
| : 1541 data : 178)                                                                                                    |      |
| : 3066 data : 179)                                                                                                    |      |
| : 6639 : 947 : 7586                                                                                                    |      |
| <pre>/tmp/arduino_build_319025/sketch/at_client.cpp.0 828 (code<br/>: 649 data : 179)<br/>/tmp (and incode in 1212 ( )</pre>                                                            |      |
| /tmp/arduino_build_319025/sketch/bg96.cpp.0 1/43 (code<br>: 1564 data : 179)                                                                                                    |      |

TOTAL : 2213 : 358 : 2571

#### From: https://wiki.odins.es/ - OdinS Wiki

Permanent link: https://wiki.odins.es/public/development/arduinoide?rev=1712653580

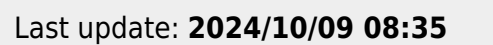

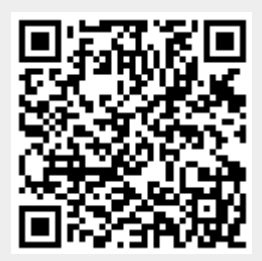